# **MEDIATEK MT3351**

# INSTRUKCJA OBSŁUGI NAWIGACJI

#### 1. OSTRZEŻENIA UWAGI

GPS (Global Positioning System) jest nadzorowany i kontrolowany przez Rząd Stanów Zjednoczonych Ameryki, które są odpowiedzialne za jego dostępność i dokładność.

Jednakże zmiany w dostępności GPS a także warunki naturalne mogą zakłócić pracę urządzenia. Producent nie ponosi odpowiedzialności za dostępność i dokładność urządzenia.

Urządzenie stanowi tylko pomoc w nawigacji i nie może być wykorzystywane do precyzyjnego wyznaczania kierunku, pomiary odległości, wyznaczania położenia czy topografii terenu. Użytkownik powinien stosować się do znaków znajdujących się na drodze oraz przepisów ruchu drogowego.

Sygnał satelitarny GPS nie przenika przez jednolite materiały (za wyjątkiem szkła). Dlatego wewnątrz tunelu lub budynku system GPS może być niedostępny lub wskazywać błędne położenie.

Do jednoznacznego określenia położenia potrzeba jest minimum czterech satelitów GPS.

Odbiór sygnału może być zakłócany w różnych sytuacjach, takich jak zła pogoda, urządzenia emitujące silne pole radiowe, wysokie przeszkody i inne.

Po dotarciu na miejsce nie zostawiać urządzenia w aucie, nie rzucać, nie wystawiać na bezpośrednie działanie promieni słonecznych. Przegrzanie baterii może doprowadzić do uszkodzenia urządzenia lub/i wystąpienia sytuacji niebezpiecznych dla zdrowia człowieka.

Dla bezpieczeństwa nie zaleca się operować urządzeniem lub manipulować ustawieniami podczas jazdy. Nie montować urządzenia w miejscu ograniczającym widoczność podczas jazdy.

Nasilenie ruchu może doprowadzić do niezgodności danych elektronicznej mapy nawigacyjnej z aktualnymi wskazaniami dotyczącymi ruchu. Prosimy przemieszczać się według panujących zasad ruchu drogowego, biorąc pod uwagę aktualny stan dróg oraz obowiązujące znaki drogowe.

# 2. ZAWARTOŚĆ OPAKOWANIA

- Przenośne urządzenie do nawigacji.
- Ładowarka sieciowa \*
- Ładowarka samochodowa
- Kabel USB
- Uchwyt na szybę
- Instrukcja obsługi

\* W zestawie znajduje się ładowarka sieciowa z polską wtyczką lub odpowiednią przejściówką

#### 3. CECHY URZĄDZENIA GPS

Najważniejszą funkcją urządzenia jest nawigacja, może również ono pełnić inne funkcje, takie jak odtwarzacz wideo, odtwarzacz audio, przeglądarka obrazów oraz plików tekstowych a także funkcję transmitera FM.

- 1. MediaTek MT3351 CPU: wysokiej jakości procesor o małym zapotrzebowaniu na energię pozwala na dłuższe korzystanie z urządzenia bez konieczności ładowania .
- 2. Przyjazny dla użytkownika interfejs: prosty i łatwy w użyciu.
- 3. Zarządzanie energią: zapewnia stabilną pracę przez długi czas w zależności od zapotrzebowania na energię .
- 4. Transmisja danych: podłączenie do komputera PC przez port USB.
- 5. Doskonały odbiornik sygnału GPS: ustalanie pozycji trwa krócej, system nawigacji dostępny jest szybciej .
- 6. Transmiter FM
- 7. Doskonałe źródło rozrywki: słuchanie muzyki oraz oglądanie filmów dostarczy Państwu wiele chwil relaksu oraz pozwoli odprężyć się .

#### 4. INFORMACJE PODSTAWOWE

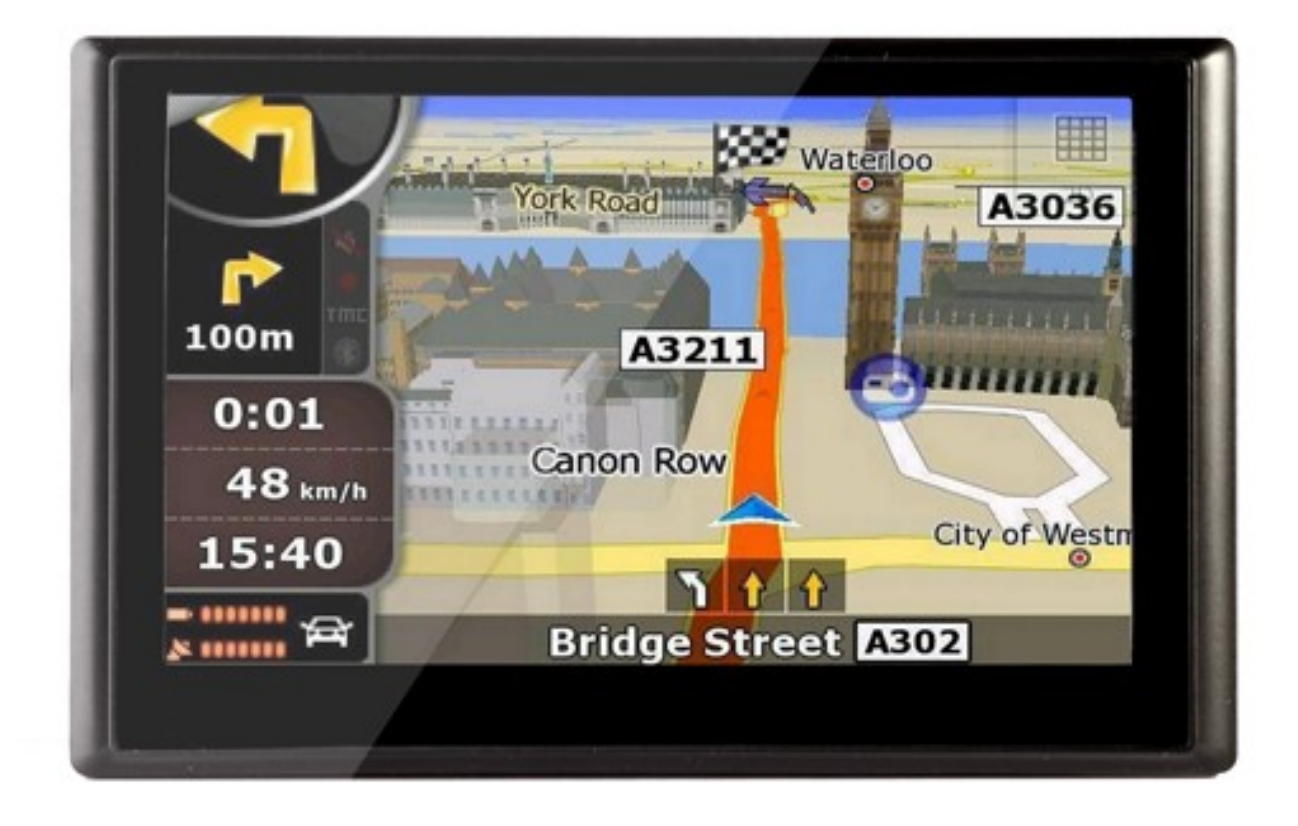

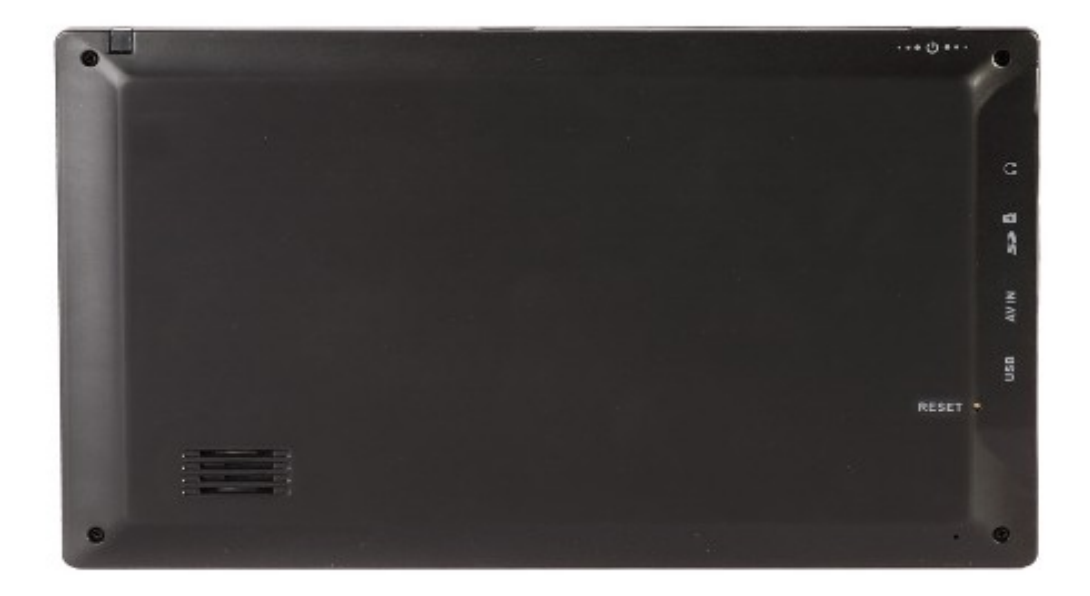

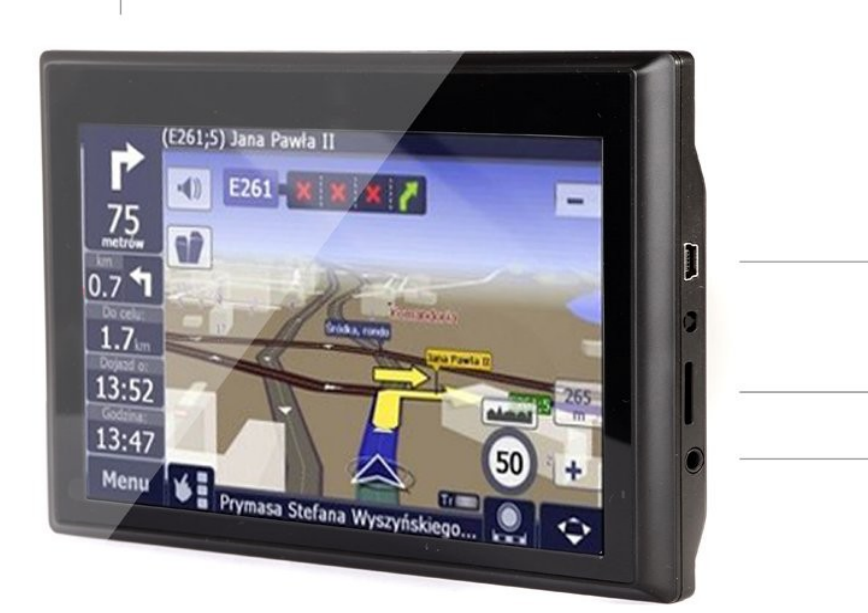

2 3 4

- 1. WŁĄCZNIK ZASILANIA.
- 2. GNIAZDO USB

1

- GNIAZDO KARTY PAMIĘCI MICRO SD
   GNIAZDO SŁUCHAWEK TYPU JACK 3.5mm

#### 5. AKCESORIA

#### 5.1 ŁADOWANIE ZA POMOCĄ ŁADOWARKI SIECIOWEJ.

Akumulatory w urządzeniu są już wstępnie formowane, jednak zalecamy przeprowadzić formowanie jeszcze raz. Jeżeli nie jest to możliwe, aby przedłużyć żywotność baterii należy naładować baterię do pełna za pierwszym razem.

W tym celu należy włożyć do gniazda USB wtyk ładowarki oraz podłączyć ją do gniazda zasilania sieciowego. Dioda LED sygnalizująca stan ładowania powinna zapalić się na czerwono. Gdy bateria urządzenia zostanie naładowana do pełna, dioda zmieni kolor na niebieski.

#### 5.2 ŁADOWANIE ZA POMOCĄ ŁADOWARKI SAMOCHODOWEJ.

Ładowarka samochodowa dostarcza energii elektrycznej do zasilania i ładowania urządzenia podczas używania go w samochodzie.

#### UWAGA!

#### ABY ZAPOBIEC NIEOCZEKIWANEMU PRZEPŁYWOWI PRĄDU ŁADOWARKĘ SAMOCHODOWĄ NALEŻY PODŁĄCZAĆ NA WŁĄCZONYM SILNIKU.

#### 5.3 UŻYWANIE KABLA USB.

Kabel USB jest dostarczony w celu aktualizacji systemu nawigacji oraz danych map. Kabel USB podłączony do urządzenia współpracuje z komputerami PC jako urządzenie USB do przechowywania danych (dysk wymienny).

Po podłączeniu urządzenia do komputera w systemie pojawi się dodatkowy dysk – jest to zawartość pamięci wewnętrznej (standardowo tam znajduje się oprogramowanie GPS wraz z mapami).

W przypadku gdy w urządzeniu umieścimy dodatkową kartę microSD po podłączeniu do komputera pojawi się dodatkowy dysk reprezentujący zawartość włożonej karty.

![](_page_7_Picture_1.jpeg)

Po podłączeniu dołączonego do zestawu przewodu USB do urządzenia GPS i komputera na ekranie pojawi się następujący ekran:

Po odłączeniu kabla USB urządzenie powróci do menu głównego urządzenia.

#### 5.4 MONTOWANIE UCHYTU DO SAMOCHODU.

Przycisnąć podstawkę w wyznaczonym miejscu do przedniej lub bocznej szyby samochodu, upewnić się czy przyssawka i szyba w wyznaczonym miejscu jest czysta, bez śladów wody lub innych zanieczyszczeń. Następnie przymocować podstawkę w wyznaczonej pozycji i zamontować urządzenie w podstawce. Nie umieszczać urządzenia w miejscu ograniczającym pole widzenia.

Demontaż podstawki odbywa się w następujących krokach:

Zdjąć urządzenie do nawigacji, odbezpieczyć przyssawkę i delikatnie odważyć ją od szyby.

Za pomocą dwóch pokręteł można dopasować kąt widzenia, położenie oraz kierunek nawigacji do własnych potrzeb.

#### 6. GŁÓWNE FUNKCJE URZĄDZENIA

#### 6.1. Włączanie

Wcisnąć przycisk POWER na górze urządzenia. Po uruchomieniu urządzenia pojawi się ekran głównego menu, poniżej:

![](_page_8_Picture_4.jpeg)

#### 6.2. Tryb oszczędzania baterii

Przycisnąć i przytrzymać przez 3 sekundy przycisk zasilania znajdujący się na górnej ściance po prawej stronie urządzenia. Pojawi się menu z wyborem funkcji "Uśpienie" i "Wyłączenie". Nacisnąć przycisk "Uśpienie" aby uśpić urządzenie. Nawigacja przejdzie w stan czuwania, system operacyjny oraz nawigacji zostanie zatrzymany. Pojedyncze wciśnięcie przycisku zasilania ponownie uruchomi urządzenie w poprzednim stanie.

# 6.3. Główne funkcje

Wciśnij przycisk zasilania aby uruchomić urządzenie. Menu główne przedstawia rysunek powyżej. Opis dostępnych funkcji:

| NAWIGACJA   | Dostarcza funkcji nawigacji przez uruchomienie wskazanego oprogramowania obsługującego mapy. |  |  |  |
|-------------|----------------------------------------------------------------------------------------------|--|--|--|
| MUZYKA      | Uruchamia odtwarzacz audio.<br>(Wspierane formaty plików: WAV, MP3, WMA)                     |  |  |  |
| VIDEO       | Uruchamia odtwarzacz wideo.<br>(Wspierane formaty plików: ASF, AVI, WMV, 3GP, MP4, FLV)      |  |  |  |
| GRY         | Uruchamia menu gier.                                                                         |  |  |  |
| FOTO        | Uruchamia przeglądarkę plików graficznych.<br>(Wspierane formaty plików: JPG, GIF, BMP, PNG) |  |  |  |
| E-TEKSTY    | Uruchamia przeglądarkę e-book.<br>(Wspierane formaty: TXT)                                   |  |  |  |
| DATA I CZAS | Zawiera ustawienia daty i czasu.                                                             |  |  |  |
| KALKULATOR  | Uruchamia wbudowany kalkulator.                                                              |  |  |  |
| UNIT TOOLS  | Uruchamia wbudowany przelicznik jednostek.                                                   |  |  |  |
| FM          | Wyświetla menu ustawień transmitera FM.                                                      |  |  |  |
| JĘZYK       | Zawiera ustawienia językowe.                                                                 |  |  |  |
| GŁOŚNOŚĆ    | Zawiera ustawienia głośności.                                                                |  |  |  |

## 6.3.1 Kalendarz

Naciśnięcie ikony kalendarza **m**spowoduje wyświetlenie następującego ekranu:

![](_page_9_Picture_6.jpeg)

Podwójne kliknięcie na ikonie aktualnej następującego widoku:

![](_page_10_Picture_2.jpeg)

spowoduje wyświetlenie

| <   |     | 201 | 0   |      |     | •   | 8         |    |
|-----|-----|-----|-----|------|-----|-----|-----------|----|
| SUN | MON | TUS | WEN | THUF | FRI | SAT |           | -  |
| 1   | 2   | 3   | 4   | 5    | 6   | 7   | 2010 - 08 |    |
| 8   | 9   | 10  | 11  | 12   | 13  | 14  | 2010      | 00 |
| 15  | 16  | 17  | 18  | 19   | 20  | 21  | 2         |    |
| 22  | 23  | 24  | 25  | 26   | 27  | 28  | J         |    |
| 29  | 30  | 31  |     |      |     |     |           |    |

# 6.3.2 Menu Tapet

Naciśnięcie ikony spowoduje uruchomienie narzędzia do zmiany tapet menu:

![](_page_10_Picture_7.jpeg)

# 6.3.3 Odtwarzacz audio

Odtwarzacz audio obsługuje popularne pliki dźwiękowe, między innymi MP3, WAV.

Uruchomienie odtwarzacza następuje po wybraniu ikony Muzyka Na ekranie zostanie wyświetlony widok listy odtwarzania:

![](_page_11_Picture_4.jpeg)

| Lista plików muzycznych                                                                                                    | _                          |
|----------------------------------------------------------------------------------------------------|----------------------------|
| Image: Second second second |                            |
|                                                                                                    | <ul><li><b>○</b></li></ul> |

|            | Zamknij    | Wyjście do menu w górę                           |
|------------|------------|--------------------------------------------------|
|            | Poprzednia | Pokaż poprzednią stronę                          |
| $\bigcirc$ | Następna   | Pokaż następną stronę                            |
| SDMMC      | Katalog    | Katalog w którym znajdują się pliki<br>dźwiękowe |
| AVSEQ06    | Plik       | Plik audio wraz z nazwą                          |

W tym widoku dostępne są następujące funkcje:

Naciśnięcie ikony danego pliku rozpocznie jego odtwarzanie:

![](_page_12_Picture_4.jpeg)

|       | Zamknij          | Zamyka odtwarzacz audio                                   |
|-------|------------------|-----------------------------------------------------------|
|       | Menu             | Powrót do głównego menu<br>bez zamykania<br>odtwarzacza   |
|       | Poprzedni        | Odtwarza poprzedni utwór                                  |
| Ш     | Pauza / Odtwórz  | Zatrzymuje lub wznawia<br>odtwarzanie od danej<br>pozycji |
|       | Stop             | Zatrzymuje odtwarzanie i<br>wraca do początku utworu      |
|       | Następny         | Odtwarza następny utwór                                   |
| 45 🗠  | Głośność         | Ustawienia głośności                                      |
| BAIHU | Nazwa            | Nazwa odtwarzanego<br>utworu                              |
| 01:14 | Czas odtwarzania | Czas odtwarzania utworu                                   |
| 05:51 | Całkowity czas   | Całkowity czas trwania<br>utworu                          |

Na ekranie zostanie

#### 6.3.5 Odtwarzacz wideo

Odtwarzacz wideo wspiera najpopularniejsze formaty wideo. Odtwarzacz udostępnia wiele opcji odtwarzania, między innymi tryb pełnego ekranu, pasek przewijania, wybór plików.

Uruchomienie odtwarzacza następuje po wybraniu ikony wyświetlony widok listy odtwarzania:

![](_page_14_Picture_4.jpeg)

W tym widoku – podobnie jak w przypadku odtwarzacza audio - dostępne są następujące funkcje:

|               | Zamknij    | Wyjście do menu w górę                    |
|---------------|------------|-------------------------------------------|
|               | Poprzednia | Pokaż poprzednią stronę                   |
| $\bigcirc$    | Następna   | Pokaż następną stronę                     |
| SDMMC         | Katalog    | Katalog w którym znajdują się pliki wideo |
| MPEG1 320x240 | Plik       | Plik wideo wraz z nazwą                   |

Podobnie jak w przypadku plików audio naciśnięcie ikony z nazwą pliku rozpocznie jego odtwarzanie:

![](_page_15_Picture_4.jpeg)

|   | +                                    | Zamknij           | Zamyka odtwarzacz wideo                                                                                                    |
|---|--------------------------------------|-------------------|----------------------------------------------------------------------------------------------------|
|   | П                                    | Odtwórz/<br>Pauza | Odtwarza lub zatrzymuje odtwarzany plik nie<br>zmieniając pozycji                                                                                      |
|   |                                      | Następny          | Następny plik wideo                                                                                                    |
|   | :=                                   | Lista             | Powrót do listy odtwarzania                                                                                                    |
|   | (; <b></b> )                         | Głośność          | Ustawienie głośności                                                                                                    |
| 2 |                                      | Pasek<br>postępu  | Pasek postępu odtwarzanego pliku                                                                                                    |
|   | *                                    | Jasność           | Ustawienie jasności                                                                                                    |
| - |                                      | Ekran             | Podwójne naciśnięcie powoduje przejście w<br>tryb pełnego ekranu, kolejne podwójne szybkie<br>naciśnięcie powoduje przejście do trybu<br>standardowego |
|   | Dive[Dive 3] (352/200-251ps-5838bps) | Nazwa             | Nazwa odtwarzanego pliku wideo                                                                                                    |
|   | 01:22/02:50                          | Czas              | Czas trwania odtwarzania oraz całkowity czas                                                                                                    |

# 6.3.6 Czytnik e-book

Aby wyświetlić listę dokumentów należy użyć ikony E-teksty

![](_page_16_Figure_5.jpeg)

| -          | Zamknij    | Powrót do menu wyżej                           |
|------------|------------|------------------------------------------------|
|            | Poprzednia | Wyświetla poprzednią stronę                    |
| $\bigcirc$ | Następna   | Wyświetla następną stronę                      |
| SDMMC      | Katalog    | Nazwa katalogu w którym znajdują się pliki txt |
| TEST       | Nazwa      | lkona pliku txt wraz z nazwą                   |

Aby przejrzeć zawartość dokumentu należy nacisnąć jego ikonę:

| -                                                                                                    | because I love you                                                            |  |
|----------------------------------------------------------------------------------------------------|-------------------------------------------------------------------------------|--|
| If I got down on my<br>And I pleaded with y<br>If I cross a million of<br>Just to be with you<br>Would you ever<br>let me down<br>If I climbed the high<br>Just to hold you tigh<br>If I said that I would<br>Every single night<br>Well I'm sorry if it so<br>It's just that worried<br>I'm so worried | knees<br>/ou<br>ceans<br>est mountain<br>it<br>loved you<br>ounds kind of sad |  |
| A/B =                                                                                                    |                                                                               |  |

|          | Zamknij              | Zamyka przeglądarkę E-Book                                |
|----------|----------------------|-----------------------------------------------------------|
|          | Poprzednia<br>strona | Wyświetla poprzednią stronę książki elektronicznej        |
|          | Następna<br>strona   | Wyświetla następną stronę książki elektronicznej          |
| $\equiv$ | Lista                | Przejście do wyboru pliku książki elektronicznej          |
| A/B      | Czcionka             | Wybór czcionki                                            |
| <b>A</b> | Kolor                | Ustawienie schematu kolorów                               |
| =/       | Oznacz<br>stronę     | Dodaje stronę do ulubionych                               |
| Ē        | Ulubione             | Otwiera zakładkę ze stronami oznaczonymi jako<br>ulubione |

# Ustawienia czcionek A/B

|   | Ustawienia czcionki |          |  |
|---|---------------------|----------|--|
|   | Intensywny          | Normalny |  |
| ٢ | 22                  |          |  |

| -          | Zamknij  | Zamyka okno ustawień                 |
|------------|----------|--------------------------------------|
| Intensywny | Тур      | Typ czcionki: pogrubiony, intensywny |
| Normalny   | Тур      | Typ czcionki: normalny               |
|            | Rozmiar  | Zmniejsz rozmiar czcionki            |
| 22         | Czcionka | Aktualny rozmiar czcionki            |
| $\bigcirc$ | Rozmiar  | Zwiększ rozmiar czcionki             |

Ustawienia kolorów 🗖 A

![](_page_19_Picture_4.jpeg)

![](_page_19_Figure_5.jpeg)

| -            | Zamknij           | Zamyka okno ustawień                                              |
|--------------|-------------------|-------------------------------------------------------------------|
|              | Ustaw             | Ustawienia intensywności poszczególnych<br>kolorów                |
| Kolor tekstu | Kolor             | Wyświetla element którego dotyczą zmiany                          |
| 0            | Zmiana<br>rodzaju | Zmienia element którego dotyczą ustawienia kolorów: tło, czcionka |
|              | Kolor             | Wyświetla aktualny kolor                                          |

Ustawienia zakładek 🖽

![](_page_20_Picture_4.jpeg)

|                                         | Lista zakładek | _                       | _ |
|-----------------------------------------|----------------|-------------------------|---|
| 1. jijijiji 3%                          |                |                         |   |
| 2.          11%                         |                |                         |   |
| 3. ;;;;;;; 15%                          |                |                         | Û |
| <mark>4. Äϳ<sup>−</sup>ÆëÊÀϵ 59%</mark> |                |                         |   |
|                                         |                | $\overline{\mathbf{O}}$ |   |

|    | Zamknij | Zamyka przeglądarkę E-Book                                          |
|----|---------|---------------------------------------------------------------------|
|    | Wybierz | Pojedyncze kliknięcie pozwala wybrać i przejść do<br>danej zakładki |
|    | Suwak   | Pozwala przewijać listę z ulubionymi zakładkami                     |
|    | Powrót  | Powrót do widoku e-książki                                          |
| 3% | Pozycja | Pokazuje pozycję w elektronicznej książce                           |
| 面  | Usuń    | Usuwa wskazaną zakładkę                                             |

Na ekranie zostanie

# 6.3.7 Przeglądarka plików graficznych

Przeglądarka obrazów obsługuje formaty JPEG, JPG, GIF, BMP oraz PNG. Przeglądarka zawiera zaawansowane narzędzia do obróbki obrazów, takie jak obrót, powiększenie oraz pokaz slajdów.

Uruchomienie przeglądarki następuje po wybraniu ikony wyświetlony widok listy plików:

![](_page_22_Picture_4.jpeg)

|            | Zamknij    | Zamyka przeglądarkę                              |
|------------|------------|--------------------------------------------------|
|            | Poprzednia | Wyświetla poprzednią stronę listy plików obrazów |
| $\bigcirc$ | Następna   | Wyświetla następną stronę listy plików obrazów   |
| SOMMC      | Katalog    | Nazwa katalogu w którym są pliki obrazów         |
| Beckground | Plik       | Nazwa pliku z rozszerzeniem                      |

Naciśnięcie ikony z miniaturą obrazu powoduje wyświetlenie go w przeglądarce obrazów:

![](_page_23_Picture_2.jpeg)

|        | Zamknij          | Zamyka przeglądarkę obrazów                                                                                 |
|--------|------------------|----------------------------------------------------------------------------------------------------|
| Ģ      | Powiększenie     | Powiększa obraz                                                                                             |
| ۹.     | Zmniejsz         | Zmniejsza obraz                                                                                             |
| 2N     | Obróć            | Obraca obraz zgodnie z wskazówkami zegara o 90<br>stopni                                                    |
|        | Pokaz<br>slajdów | Wyświetla pokaz slajdów z plików obrazów<br>znajdujących się w bieżącym katalogu w trybie<br>pełnego ekranu |
|        | Poprzedni        | Wyświetla poprzedni obraz                                                                                   |
|        | Następny         | Wyświetla następny obraz                                                                                    |
|        | Katalog          | Wyjście do katalogu z obrazami                                                                              |
| 05.JPG | Nazwa            | Nazwa wyświetlanego pliku i rozszerzenie                                                                    |
| X      | Pełny ekran      | Tryb pełnego ekranu                                                                                         |

#### 6.3.8 Transmiter FM

Po włączeniu transmitera FM i ustawieniu częstotliwości (należy wybrać taką częstotliwość, która jest wolna od silnych zakłóceń oraz innych stacji radiowych, szczególnie lokalnych) należy wybraną częstotliwość ustawić w odbiorniku radiowym. Komunikaty głosowe będą transmitowane drogą radiową do odbiornika.

Aby uruchomić ustawienia transmitera należy nacisnąć ikonę

![](_page_24_Picture_4.jpeg)

Menu ustawień wygląda następująco:

|                                                                                                    | <ul> <li>Ustawienia FM</li> </ul> |  |  |
|----------------------------------------------------------------------------------------------------|-----------------------------------|--|--|
|                                                                                                    | Właczony Wyłączony                |  |  |
|                                                                                                    | 76.0 MHz                          |  |  |
| Image: Contract of the second second secon |                                   |  |  |
| Kiedy transmiter FM włączony, głośnik jest wyłączony                                                                                                    |                                   |  |  |

| Włącz / Wyłącz         | Włącza lub wyłącza<br>transmiter                         |
|------------------------|----------------------------------------------------------|
| Zmniejsz częstotliwość | Zmniejsza ustawioną<br>częstotliwość<br>(skok co 0,1MHz) |
| Zwiększ częstotliwość  | Zwiększa ustawioną<br>częstotliwość<br>(skok co 0,1MHz)  |

#### 6.3.9 Kalibracja ekranu dotykowego

Naciskając ikonę możemy dokonać kalibracji ekranu dotykowego.

![](_page_25_Picture_3.jpeg)

Po wybraniu przycisku "Tak" na ekranie pojawi się krzyżyk, w miejscu gdzie zatrzyma się należy nacisnąć dokładnie środek krzyżyka. W ten sposób należy postąpić w sumie z pięcioma punktami na ekranie. Po wykonaniu starannie tej czynności ekran zostanie prawidłowo skalibrowany:

![](_page_25_Picture_5.jpeg)

# 6.3.10 Ustawienia językowe

![](_page_26_Picture_2.jpeg)

Aby zmienić język należy nacisnąć wybrany język, a następnie wyjść z aplikacji akceptując jednocześnie zmiany.

# 8. ROZWIĄZYWANIE PROBLEMÓW

Jeżeli urządzenie nie pracuje poprawnie, przejrzyj poniższą tabelę w celu zdiagnozowania i rozwiązania problemu. Jeżeli problem nadal występuje, skontaktuj się jak najszybciej z Nami.

| Problem                                                             | Przyczyna                                       | Rozwiązanie                                                                                    |
|---------------------------------------------------------------------|-------------------------------------------------|------------------------------------------------------------------------------------------------|
| Nie można włączyć<br>zasilania                                      | Niski stan baterii                              | Naładuj baterię                                                                                |
| Nagłe wyłączenie zasilania                                          | Niski stan baterii                              | Naładuj baterię                                                                                |
| Ekran źle pracuje                                                   | Nieprecyzyjna kalibracja<br>ekranu              | Patrz 'Kalibracja ekranu<br>dotykowego'                                                        |
| Nie można połączyć się z<br>komputerem                              | Źle podłączony kabel USB                        | Sprawdź kabel                                                                                  |
| Nie ładuje                                                          | Zasilacz nie jest poprawnie<br>podłączony       | Sprawdź czy zasilacz jest<br>podłączony do gniazdka i<br>czy lampka ładowania jest<br>czerwona |
| Przycisk zasilania<br>nie odpowiada, ekran nie<br>pracuje właściwie | System zawiesił się                             | Wciśnij przycisk RESET<br>(tył obudowy)                                                        |
| Nie ma sygnału GPS                                                  | Wyszukiwanie sygnału GPS, może to zająć 1minutę |                                                                                                |

# 9. SPECYFIKACJA TECHNICZNA

| CPU                                                         | MediaTek MT3351 533MHz                                                                          |
|-------------------------------------------------------------|-------------------------------------------------------------------------------------------------|
| RAM                                                         | 128 MB                                                                                          |
| ROZMIAR EKRANU                                              | 7"                                                                                              |
| USB                                                         | USB CLIENT 2.0, miniUSB                                                                         |
| SLOT KART SD                                                | MicroSD                                                                                         |
| POJEMNOŚĆ DYSKU WEWNĘTRZNEGO                                | 4 GB                                                                                            |
| MODUŁ GPS                                                   | SIRF STAR IV GPS Receiver<br>Cold start < 42 sek.<br>Hot start < 3 sek.<br>Warm start < 36 sek. |
| TYP BATERII                                                 | Wbudowana Li-Ion                                                                                |
| ZASILANIE                                                   | DC 5V                                                                                           |
| SYSTEM OPERACYJNY                                           | Microsoft Windows CE 5.0                                                                        |
| WSPIERANE FORMATY PLIKÓW<br>- AUDIO<br>- WIDEO<br>- GRAFIKA | MP3, WMA<br>ASF, AVI, WMV, 3GP, MP4, FLV<br>JPG, GIF, BMP, PNG                                  |